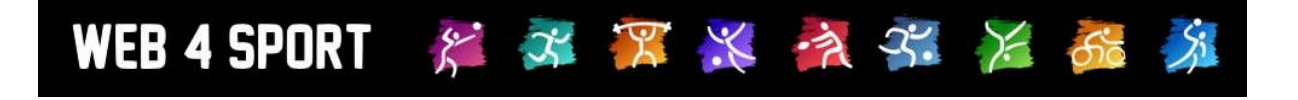

# **System Updates**

### September 2011

http://www.Web4Sport.de http://www.TischtennisLive.de http://www.HenkeSoftware.de

Henke Software

Inhaltsverzeichnis

| 1 "Personen vereinen" für Vereine                             | 3 |
|---------------------------------------------------------------|---|
| 2 Korrektur von Spielberichten                                | 4 |
| 3 Sonderkennzeichnung für Teams in anderen Alterseinteilungen | 5 |
| 4 Sperrvermerke durch den Verein                              | 6 |
| 5 Anzeige von Sperrvermerken                                  | 8 |
| 6 Turnierveröffentlichungen                                   | 9 |

### 1 "Personen vereinen" für Vereine

Auf Verbandsebene haben sie bereits seit Mai 2011 die Möglichkeit, Personendubletten zu einer Person zu vereinen. Jetzt steht ebenfalls den Vereinen die Möglichkeit offen, Dubletten von Mitgliedern + Nutzern zu vereinen. Hierbei liegt der Daten-Master natürlich auf dem Mitglied, dass keine unerlaubten Veränderungen an den Stammdaten der Mitglieder vorgenommen werden können.

Diese neue Funktion finden sie in der Vereinsverwaltung unter "Personen/Funktionäre"

| ntormation                      | Funktionsträger                                              | Doppelte Personen vereinen                                                                                                    | Zusatzpersonen                                                                                                    |
|---------------------------------|--------------------------------------------------------------|----------------------------------------------------------------------------------------------------|----------------------------------------------------------------------------------------------------|
| An dieser Stel<br>nicht mehr do | le können sie einen Nu<br>ppelt in der Datenbank<br>muss der | tzer mit einem Vereinsmitglied vereiner<br>geführt und der Nutzer kann seine Kont<br>Name des Mitgliedes und des Nutzers<br>Personen wurden gefunden (N                                                                                                    | i. Durch diese Vereinigung wird diese Person<br>laktdaten selber verwalten. Für einen 'Treffer'<br>übereinstimmen.<br>Aitglied/Nutzer) |
| Helm                            | ut Eckmann                                                   | reisonen wurden gefunden (n                                                                                                    | ingreu (Mutzer)                                                                                                    |
| R-Hustine-                      | Realized Realized and and                                    | PROVINCIAL INC.                                                                                                    |                                                                                                    |
| Programmer of the               | NAME AND ADDRESS OF                                          | properties of the second of the second second second second second second second second second second second se                                                                                                    |                                                                                                    |
| Jens                            | Lein                                                         | Charles and a second                                                                                                    |                                                                                                    |
| And interest of the             | David - Ball, Propri lineare                                 | Contraction ( Propagation ( 1992)                                                                                                    |                                                                                                    |
| Andr                            | ea Polomski                                                  | -                                                                                                    |                                                                                                    |
| in the second second            | Magner Houses I have                                         | CONTRACTOR CONTRACTOR                                                                                                    |                                                                                                    |
| 10.000000000                    | NAME - PROPERTONNISSING                                      | genniner (Neisenin) (Neise)                                                                                                    |                                                                                                    |
| 💿 Ingm                          | ar Polomski                                                  |                                                                                                    |                                                                                                    |
| Strength and                    | Realized Reprinting 19911                                    | Contraction ( Contraction ( Contract)                                                                                                    |                                                                                                    |
|                                 | nno echumachor                                               | Tana and a state of the state of the state o |                                                                                                    |
| - SUSG                          | nne schumachei                                               | Contraction ( Annual )                                                                                                    |                                                                                                    |
| 1000000000                      | terine mannennen and                                         | Manager Physical Contractor                                                                                                    |                                                                                                    |
| 🔍 susa                          | nne schumacher                                               |                                                                                                    |                                                                                                    |
| and the second second           | Streetly Provide 1885                                        | Contractory - House - Contractory                                                                                                    |                                                                                                    |
| 1999                            | n Wandt                                                      |                                                                                                    |                                                                                                    |
|                                 | s wenal                                                      | (Tanaan the calend of                                                                                                    |                                                                                                    |
| Klau                            |                                                              |                                                                                                    |                                                                                                    |
| Klau                            | state and the second state                                   | CONTRACTOR OF TRACTOR CONTRACTOR                                                                                                    |                                                                                                    |

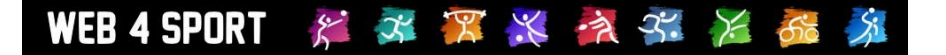

×

### 2 Korrektur von Spielberichten

Wenn ein SpielBericht nachträglich korrigiert wird, wird automatisch ein Kommentar hierzu aufgenommen, der die Korrektur belegt und das Datum des vorher gemeldeten Berichtes wieder gibt.

H. Software, 05.12.2011
Der Spielbericht wurde korrigiert (Vorherige Meldung: 20.11.2011 15:35:37).

## 3 Sonderkennzeichnung für Teams in anderen Alterseinteilungen

Sollte eine Mannschaft in einer Staffel einer anderen Alterseinteilung zugeordnet sein, erfolgt eine gesonderte Kennzeichnung des Teamnamens, indem ein \* angehängt wird. Auf diesem Weg können Doppeldeutigkeiten vermieden werden.

| Tabelle             |                              |                 |        |                           | News und 1                    | ermine                                                            |                                                                            |
|---------------------|------------------------------|-----------------|--------|---------------------------|-------------------------------|-------------------------------------------------------------------|----------------------------------------------------------------------------|
| Platz               | Mannschaft                   | ST              | Spiele | Punkte                    |                               | 03.09.11 - Jugend                                                 | dliga Spielpläne online!                                                   |
| 🍸 1                 | TSV Ein. Groß Grönau         | 8               | 48:11  | 16:0                      | NEWS                          | -                                                                 | · · ·                                                                      |
| 2                   | LSV GH 76 Lübeck             | 8               | 44.20  | 12.4                      |                               |                                                                   |                                                                            |
| 3                   | ATSV Stockelsdorf*           | 9               | 40:34  | 12:6                      | L                             |                                                                   |                                                                            |
| 4                   | ATSV Stockelsdorf            | 9               | 46:33  | 11:7                      |                               |                                                                   |                                                                            |
| 5                   | Lubecker I S                 | 1               | 35:25  | 9:5                       | Ansprechpa                    | artner                                                            |                                                                            |
| 6                   | TSV Siems                    | 8               | 39:33  | 9:7                       | 👝 Na                          | me Holge                                                          | er Hoppe                                                                   |
| 7                   | TSV Ein. Groß Grönau         | 2 6             | 25:27  | 7:5                       | 🛛 🏹 Ko                        | ntakt Konta                                                       | akt-Details                                                                |
| 8                   | TSV Travemünde               | 8               | 23:36  | 6:10                      | Em Em                         | nail Onlin                                                        | e-Formular                                                                 |
| 9                   | SV Rot-Weiß Moisling         | 8               | 20:46  | 2:14                      |                               |                                                                   |                                                                            |
| 10                  | TuS Lübeck                   | 6               | 6:36   | 0:12                      | Spielsveten                   | •                                                                 |                                                                            |
|                     | MITY LUDECK                  | ,               | 17.42  | 0.14                      | Sy:<br>Be<br>Sp<br>Sie<br>Min | stem Bi<br>schreibung 21<br>ieler 4<br>gpunkt 6.<br>ndestspiele 1 | undes 4er Paarkreuz<br>D-8E<br>Einzelspieler / 2 Doppel<br>Punkt<br>Spiele |
| Die letz<br>Datum H | ten Spiele<br>leimmannschaft | Gastmannscha    | ft     | Die nächste<br>Datum Zeit | en Spiele<br>Heimmannscha     | nft Gastmannschaft                                                |                                                                            |
|                     | ATV TUDECK                   |                 | eck    | 1:0 0                     | 03.1Z. 18.40                  | Lubecker 15                                                       | TSV Travemunde                                                             |
| 02.12. A            | ATSV Stockelsdoff*           | Lubecker TS     |        | 6:4 🗎                     | 06.12. 18:15                  | SV Rot-Weiß Mo                                                    | DISIING TSV EIN. Groß Grön 2                                               |
| 29.11. 5            | SV Rot-Weils Moisling        | TSV Ein. Groß G | Bronau | 1:6 🔳                     | 08.12. 17:30                  | TuS Lübeck                                                        | TSV Ein. Groß Grönau                                                       |
| 29.11. T            | SV Travemünde                | TSV Siems       |        | 6:4 🖺                     | 09.12. 17:30                  | LSV GH 76 Lübe                                                    | eck ATSV Stockelsdorf                                                      |
| 28.11. A            | TSV Stockelsdorf             | MTV Lübeck      |        | 6:1 🖺                     | 09.12. 18:00                  | MTV Lübeck                                                        | ATSV Stockelsdorf*                                                         |
| 25.11. T            | SV Siems                     | ATSV Stockelsd  | orf*   | 5:5 🗎                     | 09.12. 18:00                  | TSV Siems                                                         | TSV Ein. Groß Grön 2                                                       |

### 4 Sperrvermerke durch den Verein

Bei der Mannschaftsmeldung zur Vor- oder Rückrunde sollen die Vereine die Möglichkeit haben, bei Sperrvermerken, die sich aus den Leistungspunkten ergeben, bereits ihre Zustimmung zu einem Sperrvermerk zu geben.

Der Verband kann hierbei in der Konfiguration auswählen, ob dieses möglich sein soll.

| Konfigura | tion                  |                                     |                              |
|-----------|-----------------------|-------------------------------------|------------------------------|
| Allgemein | Darstellung Ant       | räge Rechnungswesen                 | Spielbetrieb                 |
|           |                       |                                     |                              |
|           |                       |                                     |                              |
| Spielbe   | trieb - Spielerattrib | ute in der Aufstellung              |                              |
|           |                       |                                     |                              |
|           |                       | Die Anderungen wurden               | gespeichert.                 |
| Arten der | Fingabe               |                                     |                              |
| RES       |                       | nur durch den Verband               |                              |
| NL J      | Kennzeichnung         | als Reserverspieler                 |                              |
| JES       | Nein, Attribut        | soll nicht verwendet werden         |                              |
|           | Kennzeichnung         | g als Jugendersatzspieler           |                              |
| JFG       | Nein, Attribut        | soll nicht verwendet werden         |                              |
|           | Kennzeichnung         | g als Jugendfreigabe                |                              |
| ESB       | Ja, mit Antrag        | sverfahren                          | <b>•</b>                     |
|           | Kennzeichnung         | g als Erwachsenen-Spielberechtigu   | ing                          |
| M/W       | Ja, automatisc        | the Zuweisung vom System            |                              |
|           | Kennzeichnung         | als Männlich/Weiblich. Spielteilnah | ime beim anderen Geschlecht. |
| SES       | Nein, Attribut        | soll nicht verwendet werden         |                              |
|           | Kennzeichnung         | g als Sonderersatz.                 |                              |
| HES       | Ja, automatisc        | the Zuweisung vom System            |                              |
|           | Kennzeichnung         | rals Herrenersatzspieler (Freigabe  | e für Damen).                |
| SPV       | Ja, kann vom          | Verein und Verband eingestellt we   | erden 💌                      |
|           | Sperr-Vermerk         | für andere Mannschaften             |                              |

Sobald diese Option für den Verein aktiviert ist, steht dem Verein das Icon für die Bearbeitung der Sperrvermerke zur Verfügung:

| Auf  | stel | lung             |                 |                     |
|------|------|------------------|-----------------|---------------------|
| Plat | 4    | Spieler          | LPZ ESB RES HES | M/W                 |
| 1.   | ŧ    | Stanislaw Magdon | 368,89          | 📝 🗙                 |
| 2.   | \$   | Thomas Pruter    | 365,00          | SPV - Sperivermerke |
| 3.   | \$   | Peter Meissner   | 368,24          | 📝 🗙                 |
| 4.   | \$   | Roland Biewald   | 340,00          | 📝 🗙                 |
| 5.   | \$   | Markus Burkhardt | 308,00          | 📝 🗙                 |
| 6.   | t    | Jonas Winter     | 298,18          | <b>X</b>            |

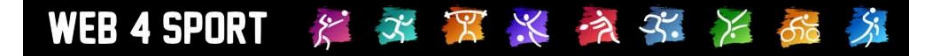

Hierbei gibt es 2 Voraussetzungen:

- 1.) Ein offenes Zeitfenster für die Meldung der Aufstellung
- 2.) Das Team wurde noch nicht gemeldet / bestätigt

Durch die Auswahl des Icons, wird das entsprechende Formular angezeigt:

| Sonderwerte Stanislaw Magdo | on                   | Zurück zur Aufstellung |
|-----------------------------|----------------------|------------------------|
| Sperrve                     | rmerke               |                        |
|                             | 1. Schülerinnen B    |                        |
|                             | 1. Herren            |                        |
|                             | 2. Herren            |                        |
|                             | 3. Herren            |                        |
|                             | 4. Herren            |                        |
|                             | 5. Herren            |                        |
|                             | 1. Damen             |                        |
|                             | 2. Damen             |                        |
|                             | 1. Jungen            |                        |
|                             |                      |                        |
|                             | Anderungen speichern |                        |

### 5 Anzeige von Sperrvermerken

Sperrvermerke sollen im öffentlichen Bereich nur noch in der gleichen Alterseinteilung angezeigt werden. Beispiel: Innerhalb einer Damen-Mannschaft sollen Sperrvermerke nur für Damen-Mannschaften erscheinen.

Die Spielerin Astrid Brandt ist für die 5. Herren gesperrt und aufgestellt in der 6. Herrn und 2. Damen-Mannschaft.

Anzeige auf der Spielerseite:

| Bilanz 2011/2012, Vorrunde |               |    |     |     |     |     |        |        |
|----------------------------|---------------|----|-----|-----|-----|-----|--------|--------|
| Mannschaft                 | Kennzeichnung | ST | PK1 | PK2 | PK3 | PK4 | Gesamt | LPZ    |
| 2. Damen, Pos 7            | HES           |    |     |     |     |     |        |        |
| 6. Herren, Pos 1           | M/W SPV       | 3  | 1:5 |     |     |     | 1:5    | 270,00 |

Anzeige auf der Aufstellung der 6. Herren:

| Einzel Bilanzen |                  |               |    |     |     |        |        |  |  |
|-----------------|------------------|---------------|----|-----|-----|--------|--------|--|--|
| Position        | Spieler          | Kennzeichnung | ST | PK1 | PK2 | Gesamt | LPZ    |  |  |
| 1.              | Astrid Findeisen | M/W SPV       | 3  | 1:5 |     | 1:5    | 270,00 |  |  |
| 2.              | Astrid Brandt    | M/W SPV       | 3  | 2:4 |     | 2:4    | 280,00 |  |  |
| 3.              | Heike Sievers    | M/W SPV       | 3  |     | 2:3 | 2:3    | 276,00 |  |  |
| 4               | Naika Naga Caraw | MAAA          | 0  |     | 0.0 | 0.0    |        |  |  |

#### Anzeige in der 2. Damen:

| Einzel Bilar | nzen             |               |    |     |     |     |     |        |     |
|--------------|------------------|---------------|----|-----|-----|-----|-----|--------|-----|
| Position     | Spieler          | Kennzeichnung | ST | PK1 | PK2 | PK3 | PK4 | Gesamt | LPZ |
| 1.           | Nicole Bolten    |               | 1  | 0:1 | 0:1 | 0:1 |     | 0:3    |     |
| 2.           | Kristina Kopp    |               | 1  | 1:0 | 0:1 |     | 1:0 | 2:1    |     |
| 3.           | Nicola Tödt      |               | 1  | 0:1 |     | 1:0 | 1:0 | 2:1    |     |
| 4.           | Sandra Carow     |               |    |     |     |     |     |        |     |
| 5.           | Deborah Kirscht  |               | 1  |     | 0:1 | 1:0 | 1:0 | 2:1    |     |
| 6.           | Lydia Mages      |               |    |     |     |     |     |        |     |
| 7.           | Astrid Findeisen | HES           |    |     |     |     |     |        |     |
| 8.           | Astrid Brandt    | HES           |    |     |     |     |     |        |     |
| 9.           | Heike Sievers    | HES           |    |     |     |     |     |        |     |

Anzeige im Verwaltungsbereich (komplett alle SPV).

| 7. | Astrid Findeisen SP | i î      |  | ,      | <b>v</b> |                                                                                                    |   |
|----|---------------------|----------|--|--------|----------|----------------------------------------------------------------------------------------------------|---|
| 8. | Astrid Brandt SPV   | 5.Herren |  | 273,00 | <b>V</b> | Image: Image: | L |
| Q  | Heike Sievers SDV   |          |  | 277 33 |          |                                                                                                    |   |

Die Exporte (PDF/RTF) sind ebenso entsprechend angepasst

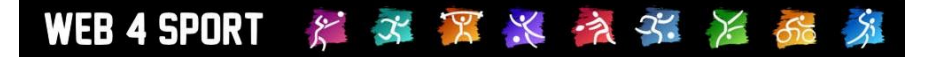

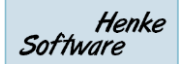

### 6 Turnierveröffentlichungen

Bei der Veröffentlichungen von Turnieren gibt es jetzt eine 48-stündige Übergangszeit, bis ein Turnier in dem jeweiligen Verband öffentlich angezeigt wird.

Mit dieser Übergangszeit hat der Verband die Möglichkeit, das Turnier ggf. für diesen Verband zu sperren, ohne dass es sofort sichtbar wird.

| Einbindung in | n Verbandsseiten                    |        |   |
|---------------|-------------------------------------|--------|---|
| Einbindung    | Verband                             | Status | ^ |
|               | Berliner Tischtennis Verband e.V.   |        |   |
|               | Betriebssport Esslingen Tischtennis |        | Ξ |
|               | Betriebssport Württemberg           |        |   |
|               | Bezirk I                            |        |   |
|               | Bezirk II                           |        |   |
|               | Bezirk III                          |        |   |
|               | Bezirk IV                           |        |   |
|               | Bezirksverband Chemnitz             |        |   |
|               | Bezirksverband Dresden              |        |   |
|               | Bezirksverband Leipzig              |        |   |
|               | Bezirksverband Ostsachsen           |        |   |
|               | BKV Wuppertal                       |        | Ŧ |

Änderung speichern

Bitte beachten sie, dass die jeweiligen Verbände automatisch über die Einbindung informiert werden und das Turnier erst nach 48 Stunden angezeigt wird. Die Verbände haben die Möglichkeit, die Einbindung zu unterbinden.